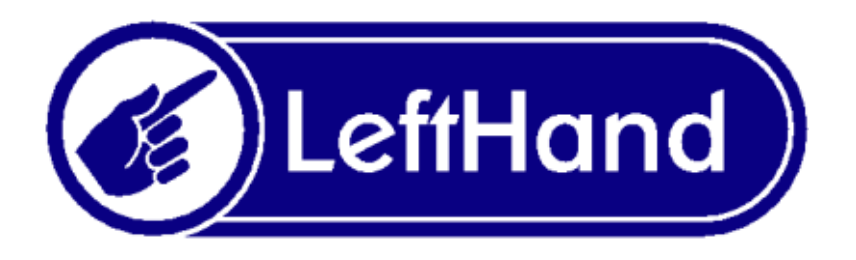

## Problem z poprawnym zainstalowaniem

## serwera Firebird 1.5.x na

## systemie Windows Vista oraz Windows 7

W systemie Windows Vista może wystąpić problem z zainstalowaniem serwera Firebird, jeżeli wcześniej na komputerze z tym systemem była zainstalowana wersja serwera Firebird jako usługa i nie została odinstalowana przed instalacją nowej wersji.

Jeżeli podczas instalacji serwera Firebird pojawi się komunikat zbliżony w treści do komunikatu przedstawionego na Rys.1, należy postępować według poniższej instrukcji:

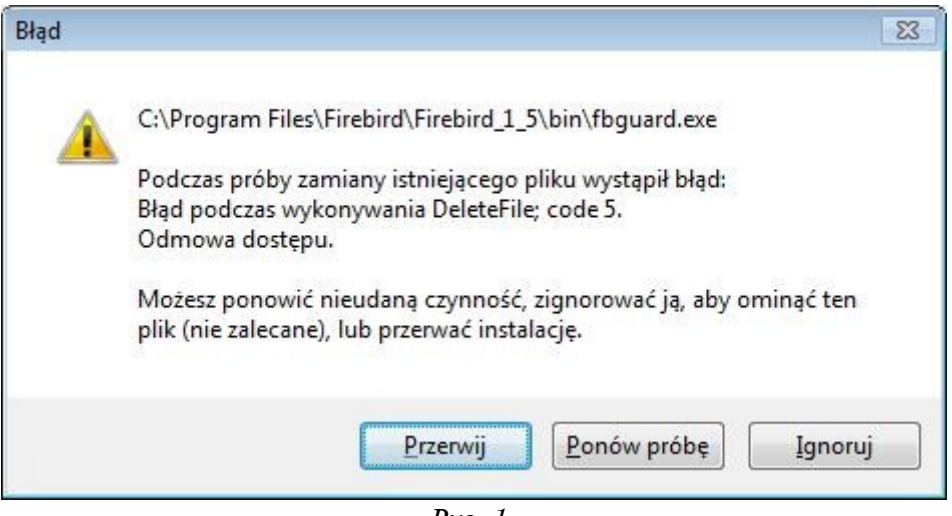

*Rys.* 1.

- 1. Należy przerwać instalację, klikając przycisk Przerwij.
- 2. Otworzyć Panel sterowania (Control panel) z menu Start.
- 3. W Panelu sterowania, należy odszukać i kliknąć na pozycję Narzędzia administracyjne (Administrative tools) Rys.2.

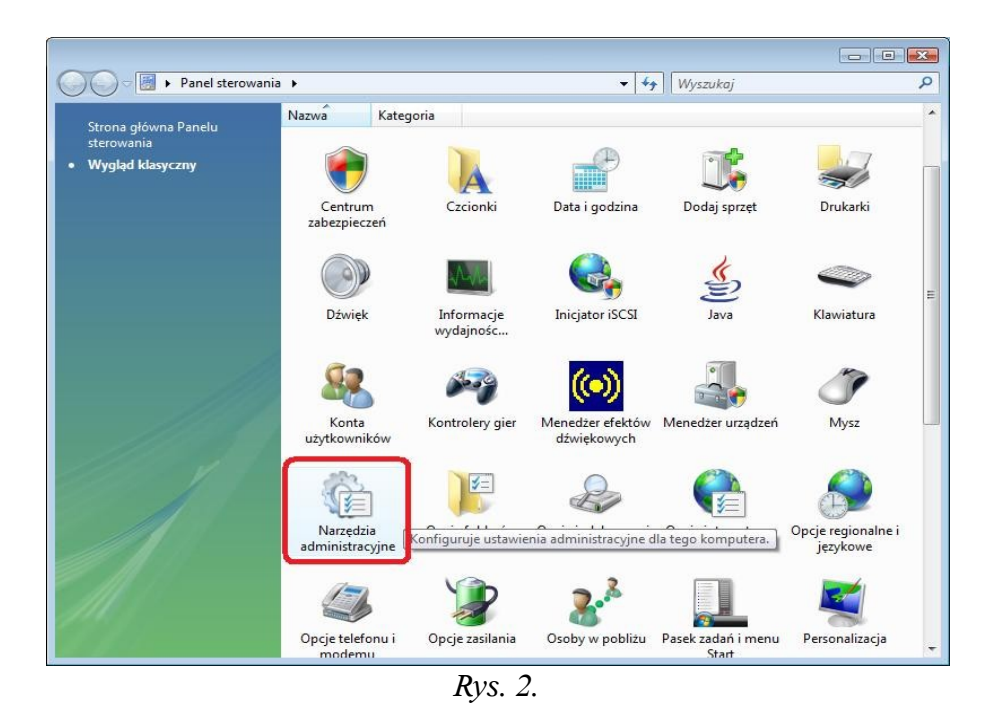

4. W oknie narzędzi administracyjnych odszukujemy i klikamy na Usługi (Services) Rys. 3.

| rganizuj 👻 🏢 Wid                                                                | ioki 🗸 👩 Nagraj                                                                                                    |                                                                                                    |                                                                                                    |                                                              |  |
|---------------------------------------------------------------------------------|----------------------------------------------------------------------------------------------------|----------------------------------------------------------------------------------------------------|----------------------------------------------------------------------------------------------------|--------------------------------------------------------------|--|
| ione łącza                                                                      | Nazwa                                                                                                    | Data modyfikacji                                                                                                    | Тур                                                                                                    | Rozmiar                                                      |  |
| lokumenty<br>Dirazy<br>Auzyka<br>Ostatnio zmienione<br>Vyszukiwania<br>ubliczny | desktop.ini desktop.ini desktop.i | 2008-12-12 04:18<br>2006-11-02 14:54<br>2006-11-02 14:53<br>2006-11-02 14:53<br>2006-11-02 14:53<br>2006-11-02 14:53<br>2006-11-02 14:53<br>2006-11-02 14:53<br>2006-11-02 14:55<br>2006-11-02 14:54<br>2006-11-02 14:53 | Ustawienia konfig<br>Skrót<br>Skrót<br>Skrót<br>Skrót<br>Skrót<br>Skrót<br>Skrót<br>Skrót<br>Skrót<br>Skrót | 2 KB<br>2 KB<br>2 KB<br>2 KB<br>2 KB<br>2 KB<br>2 KB<br>2 KB |  |
| iry 🔦                                                                           |                                                                                                    |                                                                                                    |                                                                                                    |                                                              |  |

Rys. 3.

5. W oknie usług należy odszukać usług Firebird Guardian oraz Firebird Server i sprawdzić jaki mają status. Jeżeli Stan (Status) ustawiony na Uruchomiony (Started), należy na usłudze Firebird Guardian kliknąć prawym klawiszem myszy i z menu kontekstowego wybrać Zatrzymaj (Stop) Rys. 4. Po chwili status obu usług Firebird Guardian oraz Firebird Server powinien zniknąć Rys. 5:

|                    |                                     |                       |                              |             |                   | _      |
|--------------------|-------------------------------------|-----------------------|------------------------------|-------------|-------------------|--------|
| 🛔 Usługi (lokalne) | O Usługi (lokalne)                  |                       |                              |             |                   |        |
|                    | Firebird Guardian - DefaultInstance | Nazwa                 | Opis                         | Stan        | Typ uruchomienia  | Logo   |
|                    |                                     | Agent ochrony do      | Włącza funkcję ochrony d     |             | Reczny            | Usług  |
|                    | Uruchom usługę                      | 🖓 Agent zasad IPsec   | Zabezpieczenia protokołu     | Uruchomiono | Automatyczny      | Usłuc  |
|                    |                                     | 🔅 Aplikacja systemo   | Zarządza konfiguracją i śle  |             | Ręczny            | Syste  |
|                    | Opis:                               | 🔍 Autokonfiguracja    | Ta usługa wylicza karty W    |             | Ręczny            | Syste  |
|                    | Firebird Server Guardian -          | 🎑 Automatyczna ko     | Ta usługa wykonuje uwier     |             | Ręczny            | Syste  |
|                    | www.tirebirdsqi.org                 | 强 Bufor wydruku       | Ładuje pliki do pamięci w    | Uruchomiono | Automatyczny      | Syste  |
|                    |                                     | 🔍 Centrum zabezpie    | Monitoruje ustawienia za     | Uruchomiono | Automatycznie (op | Usłuc  |
|                    |                                     | 🔍 Dostawca kopiow     | Zarządza kopiami wolumi      | Uruchomiono | Ręczny            | Syste  |
|                    |                                     | 🔅 Dostęp do urządze   | Umożliwia rodzajowy dost     |             | Ręczny            | Syste  |
|                    |                                     | 🖓 Dysk wirtualny      | Udostępnia usługi zarządz    |             | Ręczny            | Syste  |
|                    |                                     | 🔍 Dziennik zdarzeń s  | Ta usługa zarządza zdarze    | Uruchomiono | Automatyczny      | Usłuc  |
|                    |                                     | 🔍 Dzienniki wydajno   | Usługa Dzienniki wydajno     |             | Ręczny            | Usłuc  |
|                    |                                     | 🔍 Faks                | Umożliwia wysyłanie i od     |             | Ręczny            | Usłuc  |
|                    |                                     | 🔅 Firebird Guardian   | Firebird Server Guardian     |             | Automatyczny      | Syste  |
|                    |                                     | 🔍 Firebird Server - D | Firebird Database Server     |             | Ręczny            | Syste  |
|                    |                                     | 🔍 Grupowanie sieci r  | Zapewnia usługi grupowa      |             | Ręczny            | Usłuc  |
|                    |                                     | 🔍 Harmonogram kla     | Umożliwia nadawanie wz       | Uruchomiono | Automatyczny      | Syste  |
|                    |                                     | 🖓 Harmonogram za      | Umożliwia użytkownikowi      | Uruchomiono | Automatyczny      | Syste  |
|                    |                                     | 🖓 Host dostawcy od    | Proces hosta dla dostawc     |             | Ręczny            | Usłuc  |
|                    |                                     | 🔍 Host systemu dia    | Usługa Host systemu diag     | Uruchomiono | Ręczny            | Syste  |
|                    |                                     | 🍳 Host urządzenia U   | Umożliwia obsługiwanie u     | Uruchomiono | Automatyczny      | Usług  |
|                    |                                     | 鵒 Host usługi diagn   | Usługa Host usługi diagn     |             | Ręczny            | Usłuc  |
|                    |                                     | 🔍 Informacje o aplik  | Umożliwia uruchamianie       | Uruchomiono | Ręczny            | Syste  |
|                    |                                     | 鵒 Instalator modułó   | Umożliwia instalowanie,      |             | Reczny            | Syste  |
|                    |                                     | 🔍 Instalator Windows  | Dodaje, modyfikuje i usu     |             | Ręczny            | Syste  |
|                    |                                     | 🍓 Instrumentacja zar  | Dostarcza interfejs i mode   | Uruchomiono | Automatyczny      | Syste  |
|                    |                                     | 🍓 Izolacja klucza CNG | Usługa izolacji klucza CN    |             | Ręczny            | Syste  |
|                    |                                     | 🍓 Karta inteligentna  | Zarządza dostępem do kar     |             | Reczny            | Usłuc  |
|                    |                                     |                       | Deiertruie i altualizuie ade | Unichomiana | Automaticanu      | Heleve |

Rys. 4.

| e | Nazwa                 | Opis                        | Stan        | Typ uruchomienia   |
|---|-----------------------|-----------------------------|-------------|--------------------|
|   | Agent ochrony do      | Włącza funkcję ochrony d    |             | Ręczny             |
|   | Agent zasad IPsec     | Zabezpieczenia protokołu    | Uruchomiono | Automatyczny       |
|   | 🕼 Aplikacja systemo   | Zarządza konfiguracją i śle |             | Ręczny             |
|   | Autokonfiguracja      | Ta usługa wylicza karty W   |             | Ręczny             |
|   | 🔍 Automatyczna ko     | Ta usługa wykonuje uwier    |             | Ręczny             |
|   | 🔍 Bufor wydruku       | Ładuje pliki do pamięci w   | Uruchomiono | Automatyczny       |
|   | 😩 Centrum zabezpie    | Monitoruje ustawienia za    | Uruchomiono | Automatycznie (op. |
|   | 🔍 Dostawca kopiow     | Zarządza kopiami wolumi     | Uruchomiono | Ręczny             |
|   | 🔍 Dostęp do urządze   | Umożliwia rodzajowy dost    |             | Ręczny             |
|   | 🔍 Dysk wirtualny      | Udostępnia usługi zarządz   |             | Ręczny             |
|   | 🕼 Dziennik zdarzeń s  | Ta usługa zarządza zdarze   | Uruchomiono | Automatyczny       |
|   | 🔍 Dzienniki wydajno   | Usługa Dzienniki wydajno    |             | Ręczny             |
|   | 🔍 Faks                | Umożliwia wysyłanie i od    |             | Ręczny             |
|   | 🔅 Firebird Guardian   | Firebird Server Guardian    |             | Automatyczny       |
|   | 🔍 Firebird Server - D | Firebird Database Server    |             | Ręczny             |
|   | Grupowanie sieci r    | Zapewnia usługi grupowa     |             | Ręczny             |

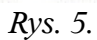

6. Teraz można ponownie przystąpić do instalacji serwera Firebird, z katalogu z zainstalowanym programem Lefthand lub z innego dostępnego źródła instalacji.

Po wykonaniu powyższych kroków, serwer Firebird powinien się zainstalować bezproblemowo.